SOUND TECHNOLOG

Sentinel Dongle Drivers 7.1.0 インストール説明書

もし、コンピュータに USB ハードキードングルを装着している場合は取り外してから、また他のアプリーケーションを起動している場合はそれらを閉じてから作業を進めてください。

1. インストーラ「Sentinel Protection Installer 7.1.0.exe」をクリックするとインストールウィザードが起動し、 コンピュータの状態を検査します

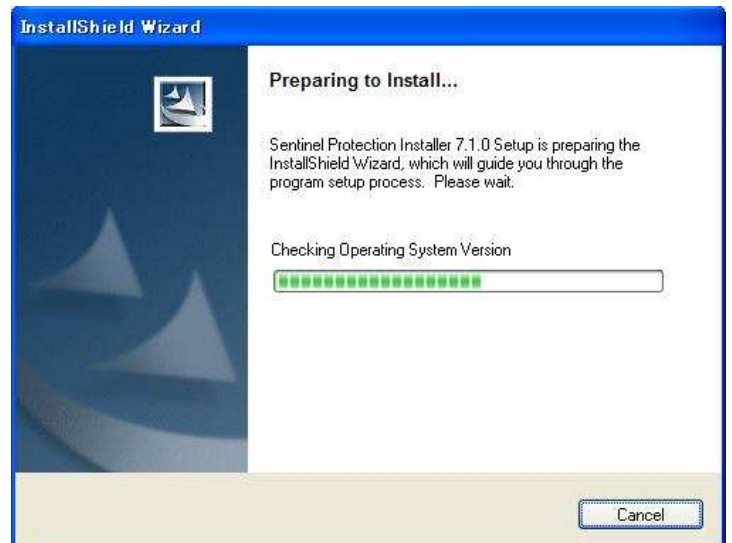

2. コンピュータに旧バージョンのドライバーがインストールされていると次のダイアログを表示します。初め てインストールする場合は次項に進みます。

<Upgrade>ボタンをクリックして次に進みます。インストール開始後はキャンセルできません

| 🔀 Sentinel Protection Installer                                                                                                    | 7.1.0 - Install                                                                              | Shield Wizard 🛛 🔯                                                                                                    |
|----------------------------------------------------------------------------------------------------|----------------------------------------------------------------------------------------------|----------------------------------------------------------------------------------------------------|
| Confirm Upgrade<br>Previous version detected, please con                                                                                             | firm.                                                                                        | Sentinel.<br>Protection Installer                                                                                             |
| Important Note:                                                                                                    |                                                                                              |                                                                                                    |
| Click Upgrade to overwrite the old<br>system. This will also upgrade the<br>the upgrade before the installatio<br>applications that depend on the se | er version of the Ser<br>Sentinel Protection S<br>n has completed or y<br>oftware components | ntinel System Driver found on this<br>ierver if it is present. Do not cancel<br>ou may not be able to run<br>being installed. |
| InstallShield                                                                                                    | < <u>B</u> ack                                                                               | Upgrade > Cancel                                                                                                    |

3. ウェルカムダイアログを表示します。<Next>ボタンをクリックして次に進みます

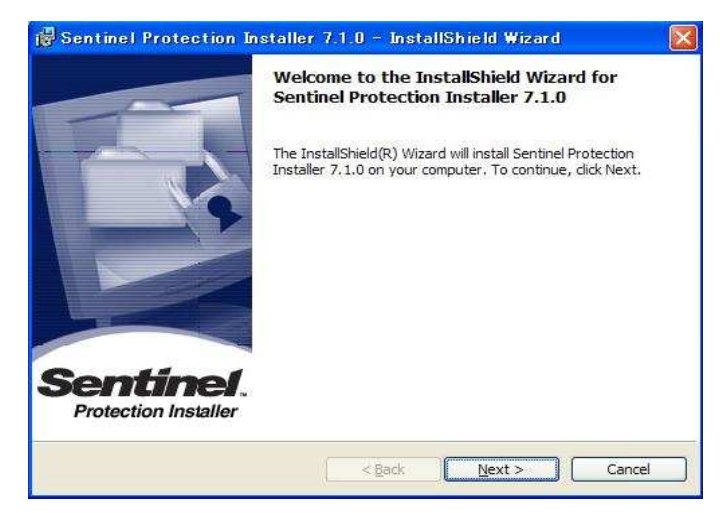

4. 使用許諾契約を表示します。適時内容を確認してください。「I accept ...」を選択し、<Next>ボタンをクリックして次に進みます

| License Agreement Please read the following license                                                                                                    | agreement carefully.                                                                                                    | ntinel<br>action Installe                                      |
|----------------------------------------------------------------------------------------------------|----------------------------------------------------------------------------------------------------|----------------------------------------------------------------|
| License G                                                                                                    | rant/Warranty for Software                                                                                                    |                                                                |
| This License describes limited<br>subsidiaries (such grantor, "Se<br>A. The term "Software", as<br>consisting of machine readabl<br>designed as libraries or drivers<br>Keys ("Products"). Title to all<br>company in Soller, Soller scote                                                                                                    | I rights granted by SafeNet, Inc. and/o<br>eller") to the Buyer.<br>used herein, shall mean a program o<br>e logical instruction and tables of infor<br>s to work in conjunction with Seller's S<br>Software furnished to Buyer hereunde<br>to Buyer a can exclusive, pen transfe | or one of its<br>r programs<br>rmation<br>Sentinel<br>ar shall |
| I accept the terms in the license a<br>I do not accept the terms in the license in the license and accept the terms in the license accept the terms in the license accept the terms in terms in terms | agreement<br>cense agreement                                                                                                    |                                                                |

5. インストール仕様を選択します。特別の事情がない限り「Complete」を推奨します。<Next>ボタンをクリックして次に進みます

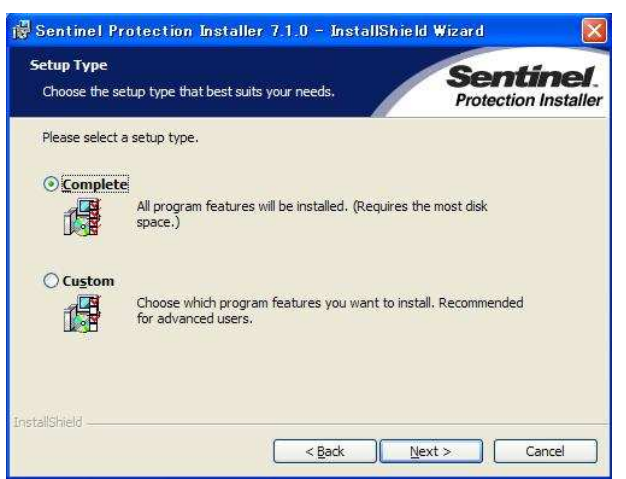

6. <Install>ボタンをクリックすると開始します。開始後キャンセルはできません

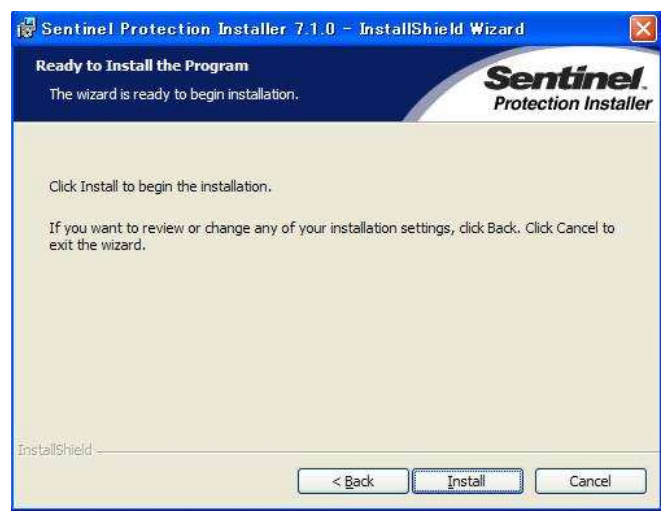

7. ファイアウォール環境下では次のダイアログを表示します。<Yes>ボタンをクリックして次に進みます

| The system is running Window:                                                                                                    | s XP (SP 2 or higher)                                                                                                    | Sent                                                                                           | inel.<br>Installer Sover を組み   |
|----------------------------------------------------------------------------------------------------|----------------------------------------------------------------------------------------------------|------------------------------------------------------------------------------------------------|--------------------------------|
| Important Note:<br>The setup program will inst<br>accessing the Sentinel keys<br>firewall settings will be mod<br>this system. Do you want t | all Sentinel Protection Server<br>a attached to this system by<br>lified. This will not affect the<br>o enable these settings righ | on this system. To allow<br>clients on the network, yr<br>existing security settings<br>t now? | ールの設定を<br>のセキュリティ<br>ご ことはありませ |
| Tip!<br>To enable/disable these setti                                                                                                    | ings in future, refer to the st                                                                                                    | eps provided in the Help                                                                       |                                |

nel Protection めファイアウォ ますが、既存 こ影響を及ぼす

8. インストールを開始します

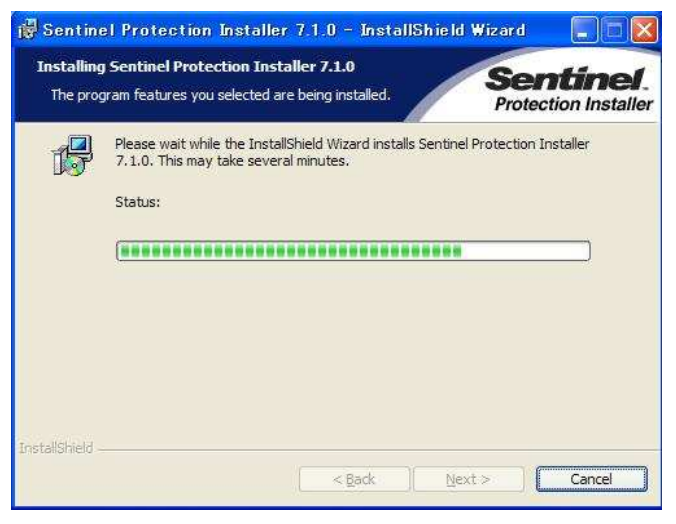

9. インストールを完了すると次のダアイログを表示します。<Finish>ボタンをクリックし、インストーラを閉じます

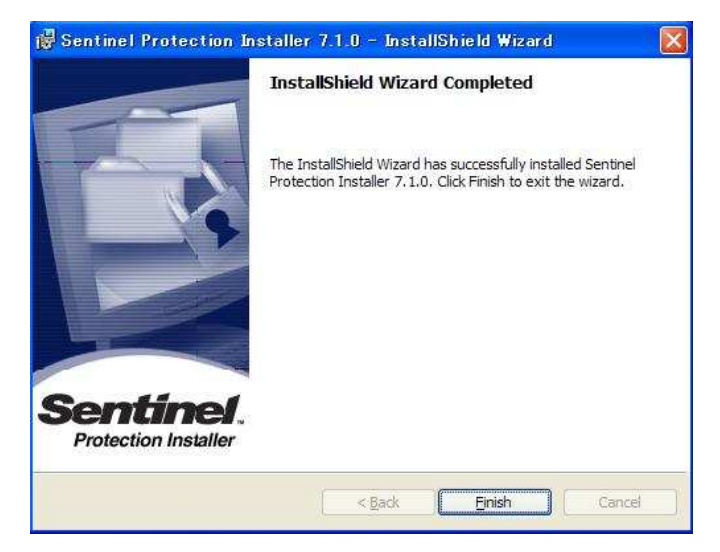

- 10. ドライバを有効にするためコンピュータを再起動します
- 11. 再起動後 USB ハードキードングルを装着し、コントロールパネルから「デバイスマネージャ」を開いて 「USB(Universal Serial Bus)コントローラ」に次の表示が現れることを確認します

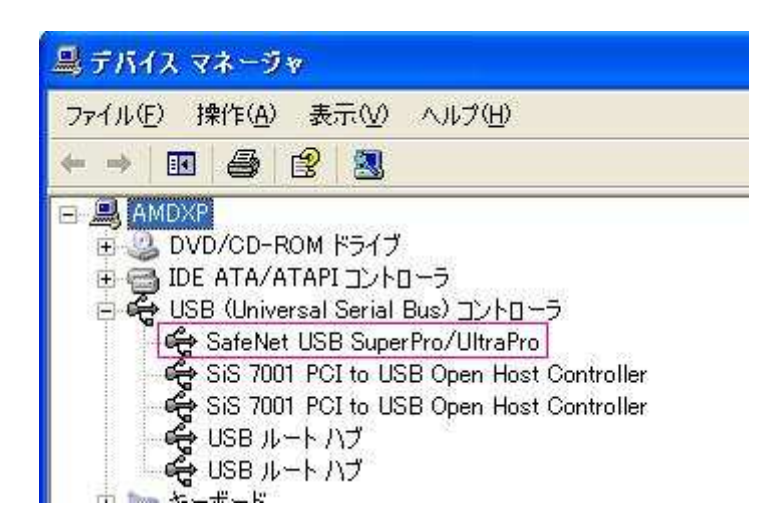

Windows XP/2000/NT では図のように「SafeNet USB SuperPro/UltraPro」を、Windows 98/Me では 「Rainbow Super Pro」を表示します